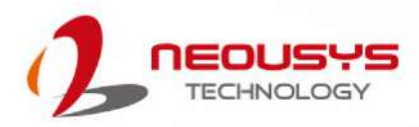

## **Neousys Technology Inc.**

## PCIe-PoE425bt

User Manual Revision 1.0 . .

# **Table of Contents**

| lable  | of Contents                                    |
|--------|------------------------------------------------|
| Legal  | Information                                    |
| Conta  | ct Information                                 |
| Notice | 5                                              |
| Safot  | (Precautions                                   |
| Oanely |                                                |
| Servic | ce and Maintenance                             |
| ESD F  | Precautions7                                   |
| About  | t This Manual                                  |
|        |                                                |
| 1      | Introduction                                   |
| 1.1    | PCIe-PoE425bt Specification10                  |
| 1.2    | Dimension                                      |
| 2      | Setting Up Your PCIe-PoE425bt Card             |
| 2.1    | Unpacking Your PCIe-PoE425bt12                 |
| 2.2    | Status LEDs                                    |
| 23     | DIP Switches 14                                |
| 221    | Switching Botwoon at and ht Modes              |
| 2.3.1  | Switching Detween at and bi violes             |
| 2.3.Z  | Board ID Settings                              |
| 3      | PCIe-PoE425bt Card Installation                |
| 3.1    | Hardware Installation17                        |
| 4      | OS Support and Driver Installation             |
| 4.1    | Operating System Compatibility19               |
| 4.2    | Driver Installation19                          |
| 4.3    | Driver Installation for Watchdog Timer Control |
| 5      | Network Settings                               |
| 5.1    | Jumbo Frame20                                  |
| 5.2    | Receive Buffers                                |
| 5.3    | Transmit Buffers                               |
| Арре   | ndix A Using Per-Port PoE On/Off Control       |
| Driver | Installation                                   |
| Per-Pe | ort On/Off Control Function Reference          |

# **Legal Information**

All Neousys Technology Inc. products shall be subject to the latest Standard Warranty Policy.

Neousys Technology Inc. may modify, update or upgrade the software, firmware or any accompanying user documentation without prior notice. Neousys Technology Inc. will provide access to these new software, firmware or documentation releases from download sections of our website or through our service partners.

Before installing any software, applications or components provided by a third party, customer should ensure that they are compatible and interoperable with Neousys Technology Inc. product by checking in advance with Neousys Technology Inc.. Customer is solely responsible for ensuring the compatibility and interoperability of the third party's products. Customer is further solely responsible for ensuring its systems, software, and data are adequately backed up as a precaution against possible failures, alternation, or loss.

For questions in regards to hardware/ software compatibility, customers should contact Neousys Technology Inc. sales representative or technical support.

To the extent permitted by applicable laws, Neousys Technology Inc. shall NOT be responsible for any interoperability or compatibility issues that may arise when (1) products, software, or options not certified and supported; (2) configurations not certified and supported are used; (3) parts intended for one system is installed in another system of different make or model.

# **Contact Information**

| Headquarters     | Neousys Technology Inc.                                                                                  |
|------------------|----------------------------------------------------------------------------------------------------|
| (Taipei, Taiwan) | 15F, No.868-3, Zhongzheng Rd., Zhonghe Dist., New Taipei City, 23586, Taiwan                             |
|                  | Tel: +886-2-2223-6182 Fax: +886-2-2223-6183 <u>Email, Website</u>                                        |
| Taichung Office  | Neousys Technology Inc.                                                                                  |
| (Taiwan)         | Address: 6F2, No. 186, Sec. 2, Taiwan Blvd., West Dist., Taichung City 403, Taiwan                       |
|                  | Tel: +886-4-2321-6650 <u>Email</u> , <u>Website</u>                                                      |
| Americas         | Neousys Technology America, Inc.                                                                         |
| (Illinoia LICA)  | 3384 Commercial Avenue, Northbrook, IL 60062, USA                                                        |
| (IIIInois, USA)  | Tel: +1-847-656-3298 <u>Email,</u> <u>Website</u>                                                        |
|                  |                                                                                                    |
| China            | Shanghai Neousys Technology Co., Ltd.                                                                    |
| China            | Shanghai Neousys Technology Co., Ltd.<br>Room 429, Building 33, Guiping Road 680, Shanghai 200233, China |

## Notices

- **Copyright** All rights reserved. This publication may not be reproduced, transmitted, transcribed, stored in a retrieval system, or translated into any language or computer language, in any form or by any means, electronic, mechanical, magnetic, optical, chemical, manual or otherwise, without the prior written consent of Neousys Technology, Inc.
- **Disclaimer** This manual is intended to be used as an informative guide only and is subject to change without prior notice. It does not represent commitment from Neousys Technology Inc. Neousys Technology Inc. shall not be liable for any direct, indirect, special, incidental, or consequential damages arising from the use of the product or documentation, nor for any infringement on third party rights.

Patents and<br/>TrademarksNeousys, the Neousys logo, Expansion Cassette, MezIO<sup>™</sup> are registered<br/>patents and trademarks of Neousys Technology, Inc.Windows is a registered trademark of Microsoft Corporation.<br/>Intel<sup>®</sup>, Core<sup>™</sup> are registered trademarks of Intel Corporation<br/>NVIDIA<sup>®</sup>, GeForce<sup>®</sup> are registered trademarks of NVIDIA Corporation<br/>All other names, brands, products or services are trademarks or registered

trademarks of their respective owners.

FCC Conformity This equipment has been tested and found to comply with the limits for a Class A digital device, pursuant to part 15 of the FCC Rules. These limits are designed to provide reasonable protection against harmful interference when the equipment is operated in a commercial environment. This equipment generates, uses, and can radiate radio frequency energy and, if not installed and used in accordance with the instruction manual, may cause harmful interference to radio communications. Operation of this equipment in a residential area is likely to cause harmful interference in which case the user will be required to correct the interference at his own expense.

CE Conformity The product(s) described in this manual complies with all applicable European Union (CE) directives if it has a CE marking. For computer systems to remain CE compliant, only CE-compliant parts may be used. Maintaining CE compliance also requires proper cable and cabling techniques.

# **Safety Precautions**

Read these instructions carefully before you install, operate, or transport the system.

- Install the system or DIN rail associated with, at a sturdy location
- Install the power socket outlet near the system where it is easily accessible
- Secure each system module(s) using its retaining screws
- Place power cords and other connection cables away from foot traffic.
- Do not place items over power cords and make sure they do not rest against data cables
- Shutdown, disconnect all cables from the system and ground yourself before touching internal modules
- Ensure that the correct power range is being used before powering the device
- Should a module fail, arrange for a replacement as soon as possible to minimize down-time
- If the system is not going to be used for a long time, disconnect it from mains (power socket) to avoid transient over-voltage

# **Service and Maintenance**

- ONLY qualified personnel should service the system
- Shutdown the system, disconnect the power cord and all other connections before servicing the system
- When replacing/ installing additional components (expansion card, memory module, etc.), insert them as gently as possible while assuring proper connector engagement

# **ESD Precautions**

- Handle add-on module, motherboard by their retention screws or the module's frame/ heat sink.
- Avoid touching the PCB circuit board or add-on module connector pins
- Use a grounded wrist strap and an anti-static work pad to discharge static electricity when installing or maintaining the system
- Avoid dust, debris, carpets, plastic, vinyl and styrofoam in your work area.
- Do not remove any module or component from its anti-static bag before installation

# **About This Manual**

This manual introduces and describes how to setup/ install Neousys Technology PCIe-PoE425bt. As one of the first 2.5Gb industrial Power over Ethernet frame grabber cards on the market, it offers expandability, stability, flexibility and fast Ethernet access to peripheral devices.

## **Revision History**

| Version | Date      | Description     |
|---------|-----------|-----------------|
| 1.0     | Oct. 2022 | Initial release |

# **1** Introduction

The PCIe-PoE425bt is a 4-port 2.5GBASE-T PoE++ card leveraging the cutting-edge Intel® I225 controller. It is in compliance with IEEE 802.3bz standard to provide 2.5 Gbps bandwidth and is backward-compatible with 1000BASE-T, 100BASE-TX, and 10BASE-TE Ethernet.

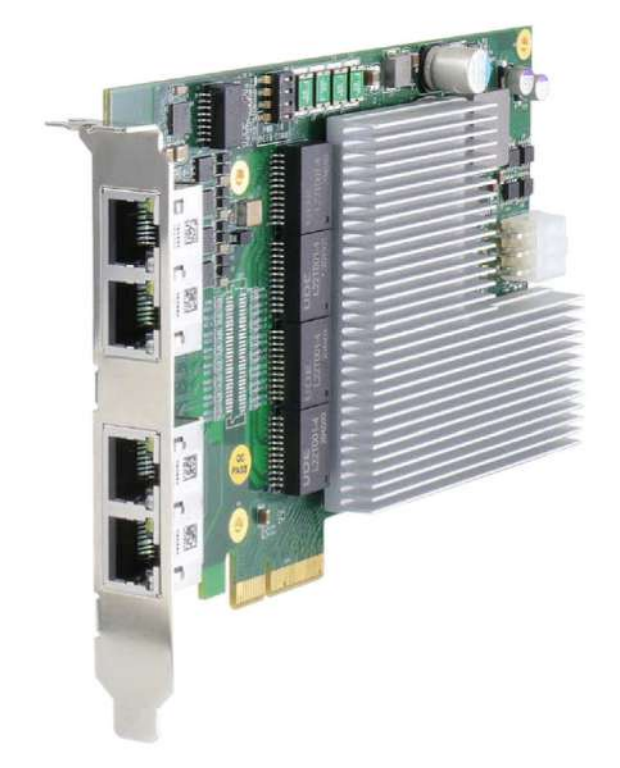

The PCIe-PoE425bt also features IEEE 802.3bt PSE capability. IEEE 802.3bt, or PoE++, the latest addition to Power over Ethernet specifications, allowing a single port to provide up to 90W of power supplied to a PD over a standard CAT-5e or CAT-6 Ethernet cable. While COTS high PoE PTZ cameras and outdoor WIFI access points may require higher power than 30W, the PCIe-PoE425bt is particularly useful for directly connecting and powering these devices without an external PoE++ injector.

By incorporating 2.5GBASE-T and PoE++ technologies, the PCIe-PoE425bt is the ideal choice for machine vision and surveillance applications with advanced PoE devices, such as PTZ camera, high-performance WIFI access point and industrial NBASE-T camera.

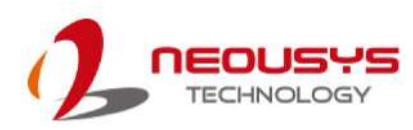

## 1.1 PCIe-PoE425bt Specification

| Bus interface         | 4-lanes, Gen2 PCI Express interface                                                                          |
|-----------------------|----------------------------------------------------------------------------------------------------|
| Gigabit Ethernet Port | 2.5G Ethernet ports by four Intel® I225-IT controllers, supporting 9.5 kB jumbo frame, teaming and IEEE 1588 |
|                       | In compliant with IEEE 802.3bt PoE++ Type 3 and Type 4 PSE,                                                  |
| PoE Capability        | maximal 90W output on a single PoE++ port                                                                    |
|                       | Compatible with 802.3at (PoE+) and 802.3af (PoE) PD                                                          |
| Cable Requirement     | CAT-5e or CAT-6 cable, 100 meters maximum                                                                    |
| Power requirement     | Maximum 5.5A@12V (66W) from PCIe gold finger connectors                                                      |
| Power requirement     | Maximum 12A@12V (144W) from on-board 6-pin PCIe power connectors                                             |
| Operating temperature | 0°C to 55°C with power supplied from gold finger connectors                                                  |
|                       | 0°C to 50°C with power supplied from 6-pin connectors                                                        |
| Dimension             | 167.7 m (W) x 111.2 mm (H) x 18.2mm (W)                                                                      |

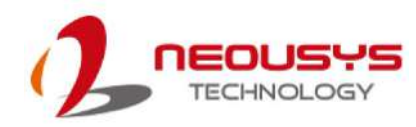

## 1.2 Dimension

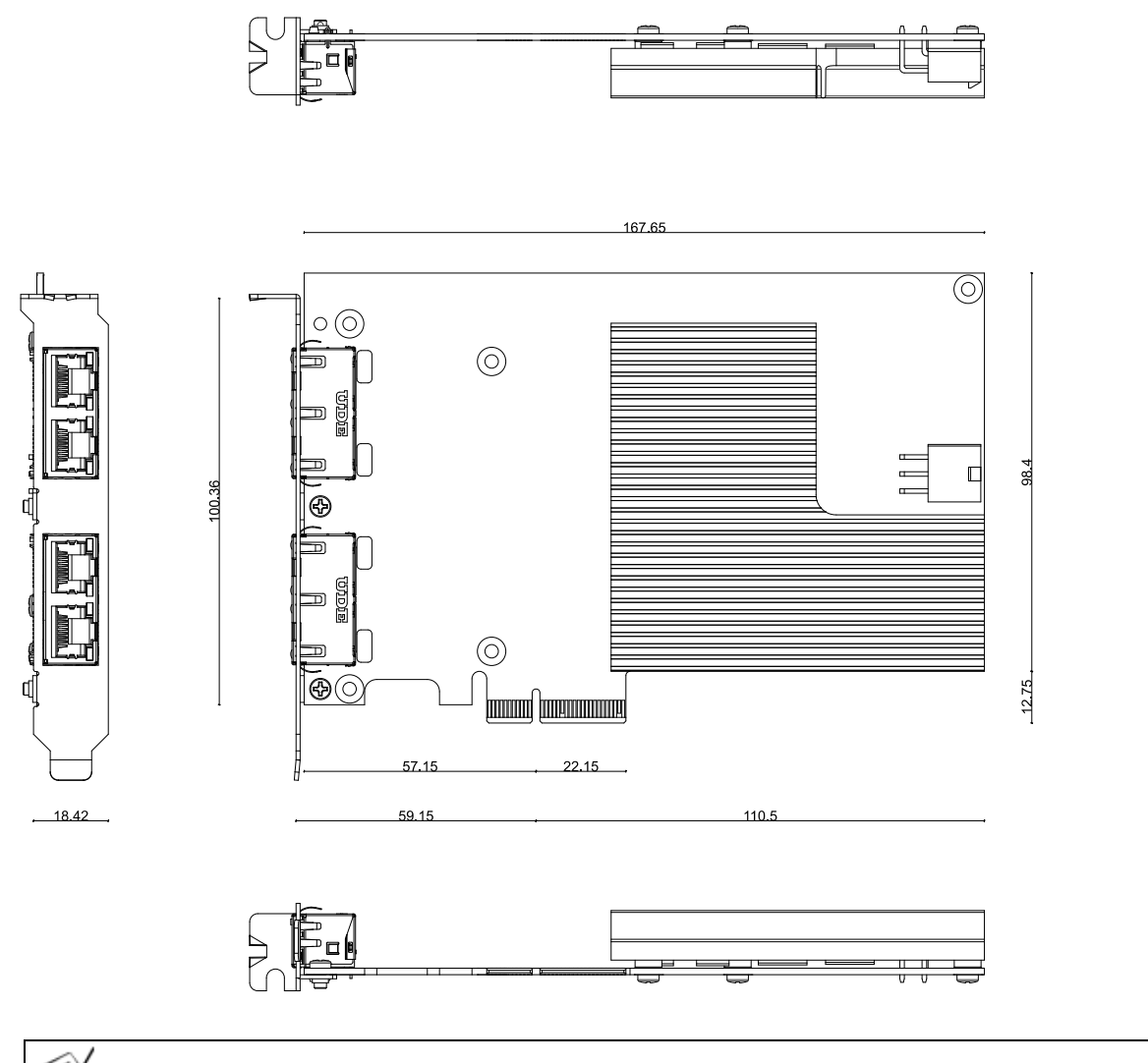

## 🖗 NOTE

All measurements are in millimeters (mm).

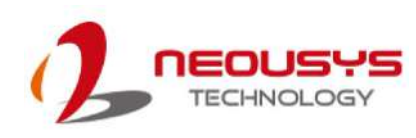

# 2 Setting Up Your PCIe-PoE425bt Card

## 2.1 Unpacking Your PCIe-PoE425bt

Upon receiving the PCIe-PoE425bt package, please check immediately if the package contains all the items listed in the following table. If any item is missing or damaged, please contact your local dealer or Neousys Technology.

| ltem | Description   | Qty |
|------|---------------|-----|
| 1    | PCIe-PoE425bt | 1   |

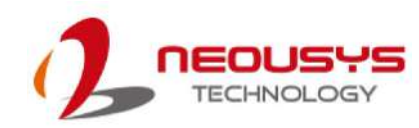

## 2.2 Status LEDs

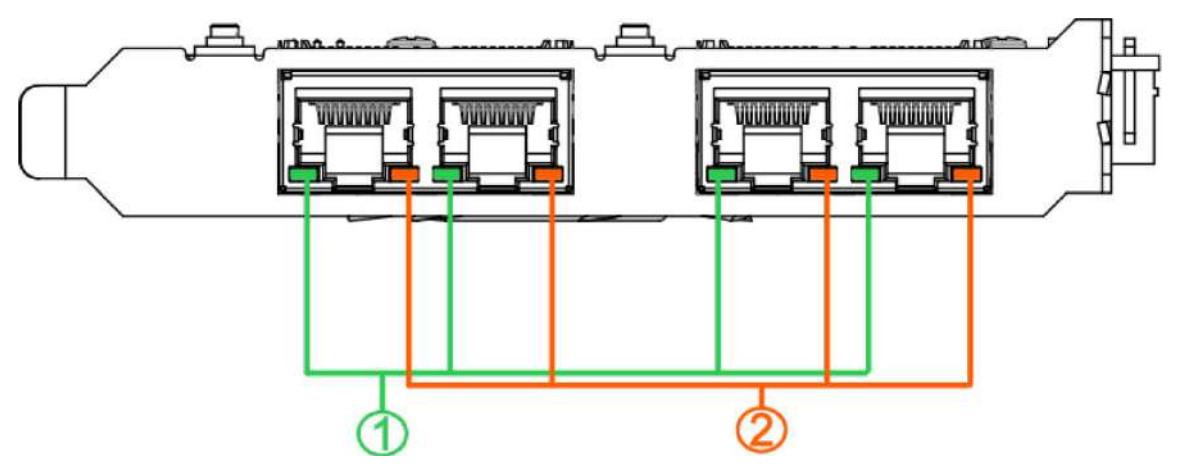

#### Speed LED (1)

| LED Color | Status | Description |
|-----------|--------|-------------|
|           | Orange | 2500 Mbps   |
| Green or  | Orange | 1000 Mbps   |
| orange    | Green  | 100 Mbps    |
|           | Off    | 10 Mbps     |

#### Active/Link LED (2)

| LED Color | Status   | Description                                                    |  |  |
|-----------|----------|----------------------------------------------------------------|--|--|
|           | Off      | Ethernet port is disconnected                                  |  |  |
| Orange    | On       | Ethernet port is connected and no data transmission            |  |  |
|           | Flashing | Ethernet port is connected and data is transmitting/ receiving |  |  |

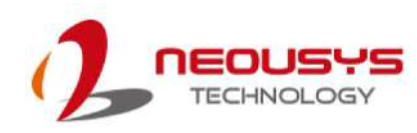

## 2.3 DIP Switches

PCIe-PoE425bt features individual per-port power on/off control via Neousys' API so you may manually cut off or resume the power delivery to the connected PoE device. This feature is designed for failure recovery in the field to reset connected devices. In case you have installed multiple cards, there is a set of DIP switches (indicated in **blue**) for users to configure board ID. The board ID can be used as a parameter in API to specify the card.

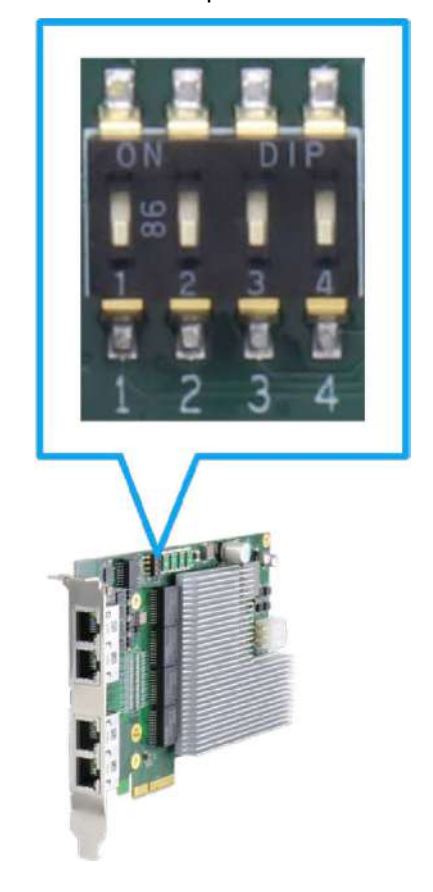

#### 2.3.1 Switching Between at and bt Modes

The PCIe-PoE425bt card offers two power supply source methods. Users can choose between at mode (IEEE 802.3at) or high at mode (IEEE 802.3bt) by configuring DIP switch 4.

| Mode | <b>DIP Switch 4 Position</b> | Power Supplied                          |
|------|------------------------------|-----------------------------------------|
| at   | 4                            | Internal 12V from gold finger           |
| bt   | 4                            | External 12V from 6-pin power connector |

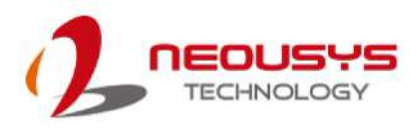

#### 2.3.2 Board ID Settings

The following illustrations describe DIP switch board ID settings. When installing multiple cards, please remember to set a different ID for each card.

| Board ID | DIP Switch Position (P1 ~ P3) |
|----------|-------------------------------|
| 0        |                               |
| 1        |                               |
| 2        |                               |
| 3        |                               |
| 4        |                               |
| 5        |                               |
| 6        |                               |
| 7        |                               |

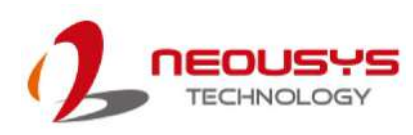

# 3 PCIe-PoE425bt Card Installation

Once you have set up the DIP switch ID of your PCIe-PoE425bt for multi-card installation, then you are ready to install the PCIe-PoE425bt into the system. Please refer to the following installation procedures.

Before disassembling the system enclosure and installing the card, please read the following instructions:

- **DO NOT** remove the card out of the anti-static bag until you are ready to install it into the system.
- It is recommended that only qualified service personnel should install and service this product to avoid injury or damage to the system.
- Please observe all ESD procedures at all times to avoid damaging the equipment.
- Before disassembling your system, please make sure the system has powered off, all cables and antennae (power, video, data, etc.) are disconnected.
- Place the system on a flat and sturdy surface (remove from mounts or out of server cabinets) before proceeding with the installation/ replacement procedure.

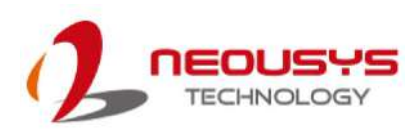

## 3.1 Hardware Installation

- 1. Save and close all work in progress.
- 2. Power off and unplug the power cable from the system you wish to install to.
- 3. Open the chassis (side panel) of the computer you wish to install the PCIe-PoE425bt into.
- 4. Locate the x4 PCIe slot or a spare and compatible x16/ x8 PCIe slot.
- 5. Align and insert PCIe-PoE425bt's gold finger into the PCIe slot while making sure the card's bracket is inserted into the hinge.

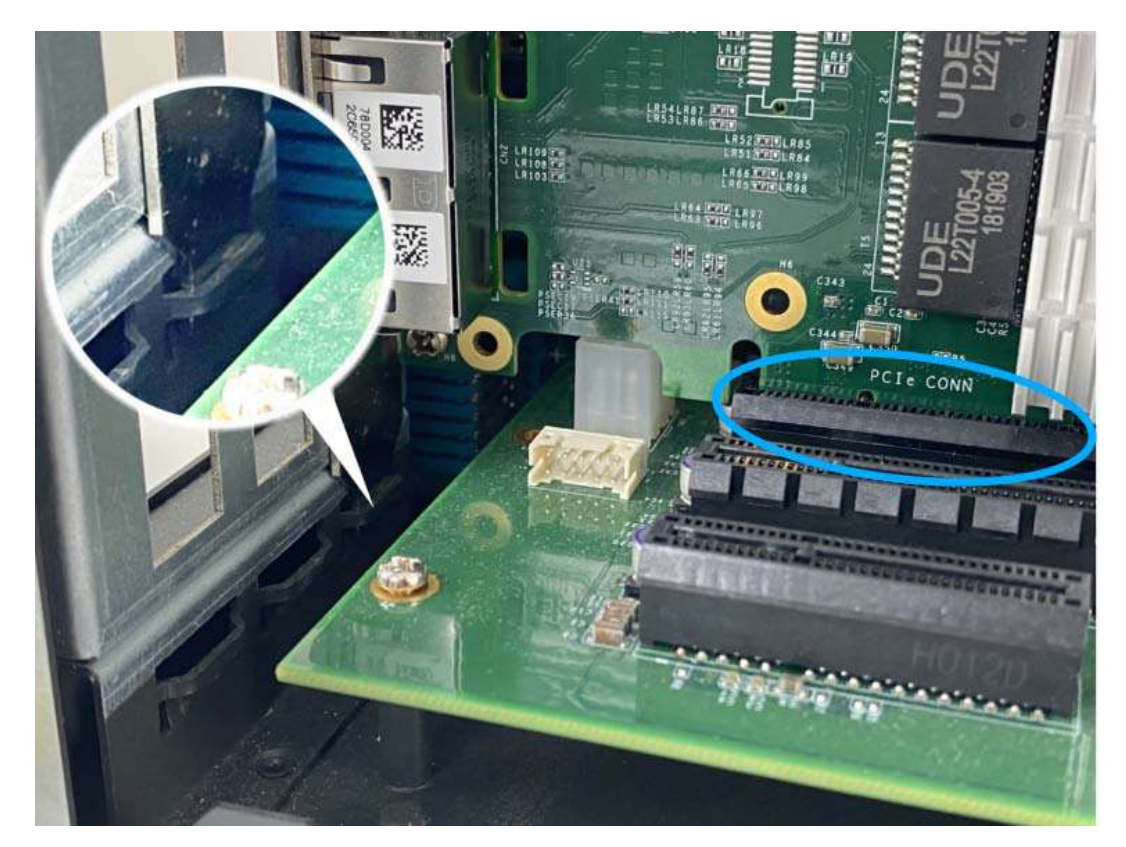

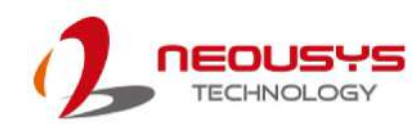

6. Secure the PCIe-PoE425bt to the chassis with a screw.

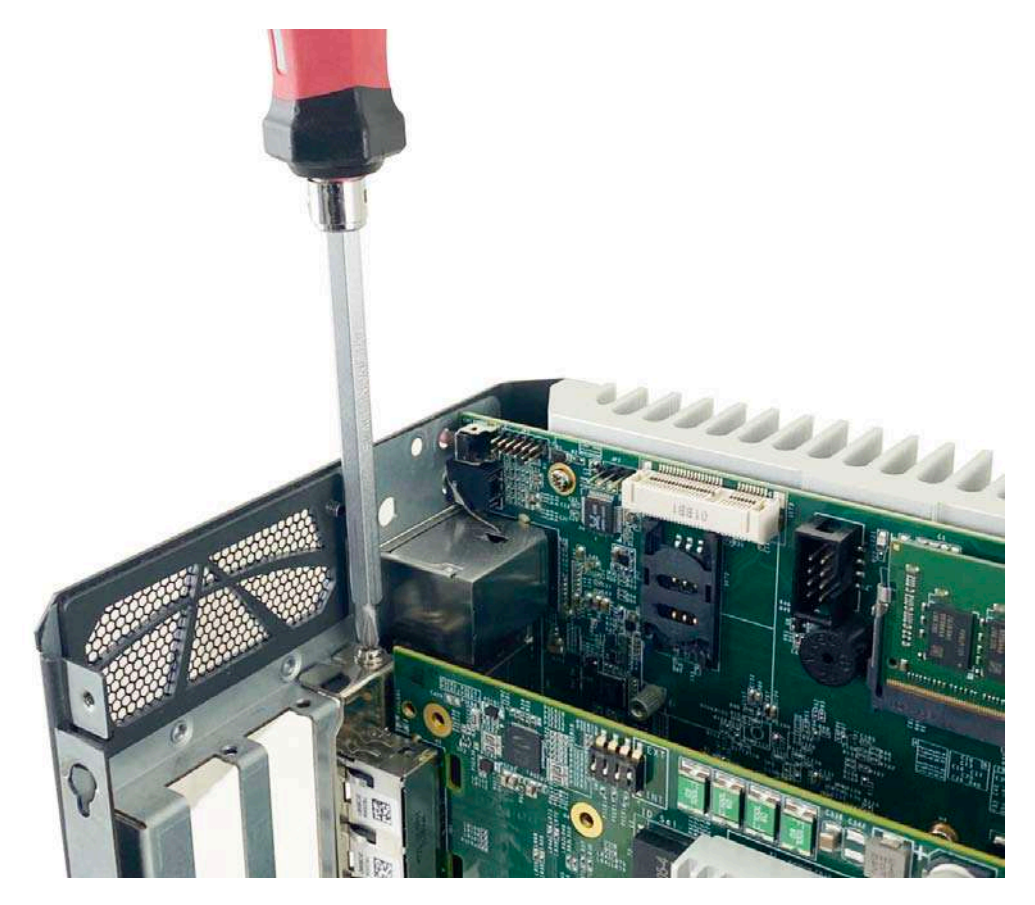

7. Connect the 6-pin PCIe power cable to the daughter board and the card, if need be.

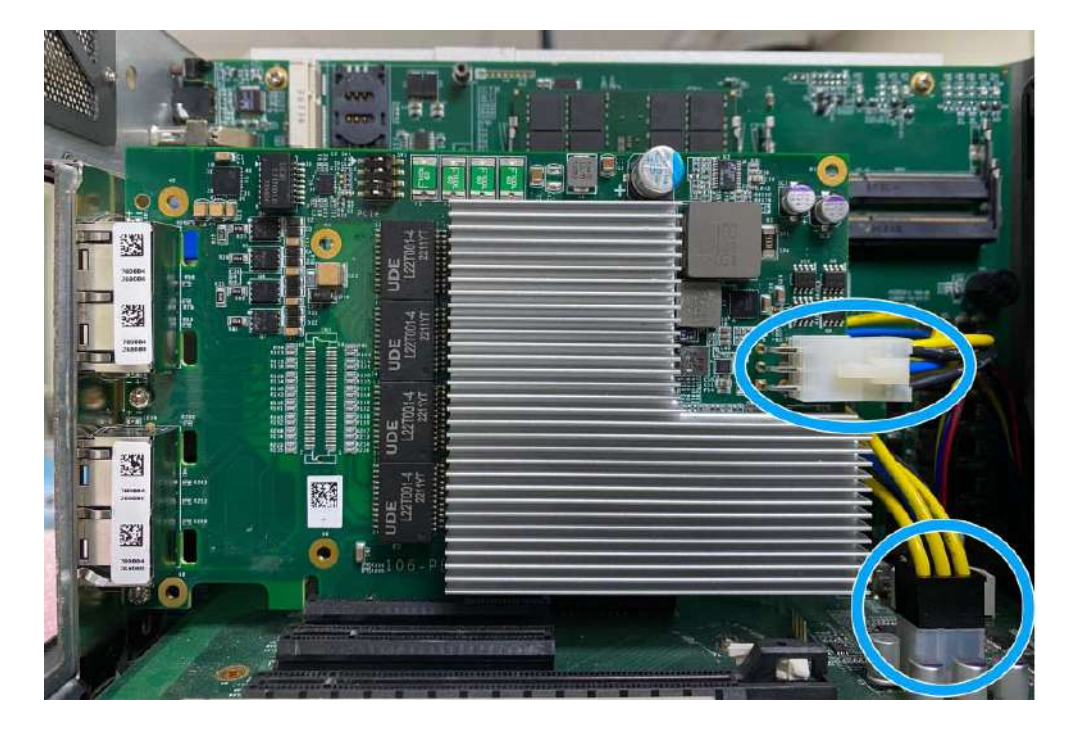

8. Reinstall the system's chassis (panel) to complete the hardware installation process.

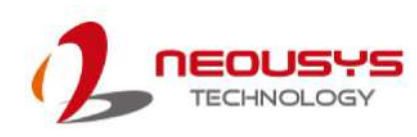

# **4** OS Support and Driver Installation

## 4.1 Operating System Compatibility

Due to Intel's policy, the system only provides driver support for Windows 10 64-bit. For Linux support, please use Linux kernel versions no later than 5.15. The following list contains the operating systems which have been tested in Neousys Technology Inc.

- 1. Microsoft Windows 10 Professional 64-bit
- 2. Microsoft Windows 10 IoT Enterprise 64-bit
- 3. Ubuntu 22.04 LTS (5.15 kernel)

#### 

\*For Linux system, user may need to manually compile and install the driver for Intel<sup>®</sup>I225 GbE controller if the driver is not embedded in kernel.

Neousys may remove or update operating system compatibility without prior notice. Please contact us if your operating system of choice is not on the list.

## 4.2 Driver Installation

To manually install the drivers, please click on this link to download the drivers.

## 4.3 Driver Installation for Watchdog Timer Control

Neousys provides a driver package which contain function APIs for Watchdog Timer control function. You should install the driver package (WDT\_DIO\_Setup.exe) in prior to use these functions. Please note that you must install WDT\_DIO\_Setup\_v2.3.1.0 or later versions.

Please refer to this link to download WDT\_DIO.

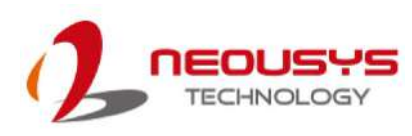

# **5** Network Settings

PCIe-PoE425bt offers Gigabit Ethernet connectivity via Intel I225-IT controller. When connecting to a high-speed PoE device, such as a GigE camera, you can configure driver settings for optimum transmission throughput and connection stability.

## 5.1 Jumbo Frame

Jumbo frames are Ethernet frames with more than 1500 bytes of payload. By increasing the payload size, large data packets can be transferred with less interruption, which reduces CPU utilization and increases overall data throughput. Intel® I225-IT controller supports jumbo frame size of up to 9.5 Kbytes. Once the Intel I225-IT driver is installed, you may configure jumbo frame settings by executing the following steps:

 On your keyboard, press Windows key + E, right click on Network and select Properties.

| Expand                   |
|--------------------------|
| Open in new window       |
| Pin to Quick access      |
| Pin to Start             |
| Map network drive        |
| Disconnect network drive |
| Delete                   |
| Properties               |

2. Right click on the corresponding Local Area Connection (Marvell FastLinQ Edge 5Gbit Network ...) and click on Properties.

| Ethernet 10                 | Ethernet                                   | 10 Propertie                                                                                                    | es                                                                                                    |                                       | ×     |  |
|-----------------------------|--------------------------------------------|----------------------------------------------------------------------------------------------------|----------------------------------------------------------------------------------------------------|---------------------------------------|-------|--|
| Intel(R) Ethernet Controlle | Networking                                 | Sharing                                                                                                    |                                                                                                    |                                       |       |  |
|                             | Connect us                                 | ling:                                                                                                    |                                                                                                    |                                       |       |  |
|                             | Intel(R) Ethemet Controller (3) 1225-IT #4 |                                                                                                    |                                                                                                    |                                       |       |  |
|                             | This conne                                 | ction uses th                                                                                                    | e following items:                                                                                                    | Configure                             | e     |  |
|                             |                                            | ent for Micro<br>e and Printer<br>oS Packet So<br>temet Protoco<br>icrosoft Netw<br>icrosoft LLDF<br>temet Protoco | soft Networks<br>Sharing for Microsoft<br>cheduler<br>ol Version 4 (TCP/IPv<br>ork Adapter Multiplex<br>Protocol Driver<br>ol Version 6 (TCP/IPv | Networks<br>/4)<br>or Protocol<br>/6) | <     |  |
|                             | <                                          |                                                                                                    |                                                                                                    |                                       | >     |  |
|                             | Insta                                      | ıll                                                                                                    | Uninstall                                                                                                    | Propertie                             | S     |  |
|                             | Descriptic<br>Allows yr<br>network         | ท<br>our computer                                                                                                  | to access resources                                                                                                    | on a Microsoft                        |       |  |
|                             |                                            |                                                                                                    | C                                                                                                    | ок с                                  | ancel |  |

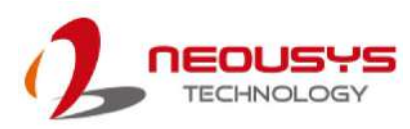

3. Click on the **Configure** button, the following dialog appears and click on the **Advanced** tab.

| The following | prope        | erties ar<br>ant to ch | e availab<br>nange on | le for this the left. | and then select its va | :k<br>lue |
|---------------|--------------|------------------------|-----------------------|-----------------------|------------------------|-----------|
| on the right. | ,            |                        |                       |                       |                        |           |
| Property:     |              |                        |                       |                       | Value:                 |           |
| ARP Offload   |              |                        | 1                     | ~                     | Enabled                | ~         |
| DMA Coales    | scing        |                        |                       |                       | Aug.                   |           |
| Ellow Contro  |              |                        |                       |                       |                        |           |
| Interrupt Mo  | deratio      | on                     |                       |                       |                        |           |
| Interrupt Mo  | deratio      | on Rate                |                       |                       |                        |           |
| IPv4 Checks   | um Of        | fload                  |                       |                       |                        |           |
| Jumbo Pack    | et<br>Offloo | 41/2/1                 | h(A)                  |                       |                        |           |
| Large Send    | Offloa       | d V2 (IF               | 2v6)                  |                       |                        |           |
| Locally Adm   | inistere     | ed Addr                | ess                   |                       |                        |           |
| Log Link Sta  | te Eve       | ent                    |                       |                       |                        |           |
| NS Offload    |              |                        |                       |                       |                        |           |
| Packet Prior  | fors         | LAN                    |                       | $\sim$                |                        |           |
| THOUGH DU     | 1015         |                        |                       |                       |                        |           |
|               |              |                        |                       |                       |                        |           |
|               |              |                        |                       |                       |                        |           |
|               |              |                        |                       |                       |                        |           |
|               |              |                        |                       |                       |                        |           |

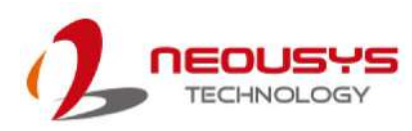

4. Highlight **Jumbo Packet** and select a jumbo frame size from the <u>V</u>alue drop-down list

(9014 Byte is recommended for connecting devices with high data rate).

| General                                                           | Advanced                                                                                      | Driver                                        | Details               | Events                   | Power Management                                 |          |
|-------------------------------------------------------------------|-----------------------------------------------------------------------------------------------|-----------------------------------------------|-----------------------|--------------------------|--------------------------------------------------|----------|
| The foll<br>the pro<br>on the                                     | owing prope<br>perty you wa<br>right.                                                         | erties are<br>ant to ch                       | e availab<br>nange on | le for this<br>the left, | network adapter. Clic<br>and then select its val | k<br>lue |
| Propert                                                           | y:                                                                                            |                                               |                       |                          | Value:                                           |          |
| ARP C<br>DMA C<br>Enable<br>Flow C<br>Interru<br>Interru          | offload<br>Coalescing<br>PME<br>control<br>pt Moderation<br>pt Moderation<br>booksum Off      | on<br>on Rate                                 |                       | ^                        | 9014                                             | T        |
| Jumbo                                                             | Packet                                                                                        | noau                                          |                       | 1                        |                                                  |          |
| Large<br>Large<br>Locally<br>Log Lin<br>NS Off<br>Packe<br>Receiv | Send Offloa<br>Send Offloa<br>Administer<br>N State Eve<br>load<br>Priority & V<br>re Buffers | d V2 (IF<br>d V2 (IF<br>ed Addr<br>ent<br>LAN | ₽v4)<br>₽v6)<br>ess   | ~                        |                                                  |          |
| TICCON                                                            | o Bullois                                                                                     |                                               |                       |                          |                                                  |          |
|                                                                   |                                                                                               |                                               |                       |                          |                                                  |          |
|                                                                   |                                                                                               |                                               |                       |                          |                                                  |          |
|                                                                   |                                                                                               |                                               |                       |                          | OK                                               | Canool   |

## 5.2 Receive Buffers

Receive Buffers is another option which can affect data throughput. It determines the size of memory buffer allocated for receiving data. Increasing the size of Receive Buffers can improve the performance of receiving data. The default setting of Receive Buffers is 256 bytes. When connecting to an Ethernet device that generates large amount of data, you can set this option to a larger value (maximum 2048 bytes) for better performance.

To configure Receive Buffers settings, please refer to the following:

1. On your keyboard, press **Windows key + E**, right click on **Network** and select **Properties**.

| > 🕩 Network |                          |
|-------------|--------------------------|
|             | Expand                   |
|             | Open in new window       |
|             | Pin to Quick access      |
|             | Pin to Start             |
|             | Map network drive        |
|             | Disconnect network drive |
|             | Delete                   |
|             | Properties               |

2. Right click on the corresponding **Local Area Connection** (Intel I350 Gigabit Network) and click on "**Properties**".

|   | Ethernet 10                 | Ethernet                                                                                           | 10 Properties                                                                          | 5                                                                                             |                                | X   |
|---|-----------------------------|----------------------------------------------------------------------------------------------------|----------------------------------------------------------------------------------------|-----------------------------------------------------------------------------------------------|--------------------------------|-----|
| × | Intel(R) Ethernet Controlle | Networking                                                                                         | Sharing                                                                                |                                                                                               |                                |     |
|   |                             | Connect us                                                                                         | ing:                                                                                   |                                                                                               |                                |     |
|   |                             | Intel                                                                                              | (R) Ethemet C                                                                          | ontroller (3) 1225-IT                                                                         | <del>74</del>                  |     |
|   |                             | This conne                                                                                         | ction uses the                                                                         | following items:                                                                              | Configure                      |     |
|   |                             |                                                                                                    | ient for Micros<br>e and Printer S<br>oS Packet Sch<br>temet Protoco<br>icrosoft Netwo | oft Networks<br>Sharing for Microsoft<br>reduler<br>Version 4 (TCP/IP<br>rk Adapter Multiplex | Networks<br>(4)<br>or Protocol | ^   |
|   |                             | <ul> <li>Microsoft LLDP Protocol Driver</li> <li>Internet Protocol Version 6 (TCP/IPv6)</li> </ul> |                                                                                        |                                                                                               | (6)                            | ~   |
|   |                             | <                                                                                                  |                                                                                        |                                                                                               | >                              |     |
|   |                             | Insta                                                                                              | all                                                                                    | Uninstall                                                                                     | Properties                     |     |
|   | Allows yo<br>network        | on<br>our computer t                                                                               | o access resources                                                                     | on a Microsoft                                                                                |                                |     |
|   |                             |                                                                                                    |                                                                                        | C                                                                                             | )K Can                         | cel |

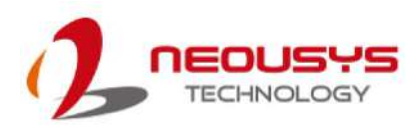

3. Click on the **Configure** button, the following dialog appears and click on the **Advanced** tab.

| The following properties and<br>the property you want to c<br>on the right                                                                                                    | re available<br>hange on  | e for this<br>the left, | network adapter. Click<br>and then select its value |   |
|----------------------------------------------------------------------------------------------------|---------------------------|-------------------------|-----------------------------------------------------|---|
| Property:                                                                                                    |                           |                         | Value:                                              |   |
| ARP Offload<br>DMA Coalescing<br>Enable PME<br>Flow Control<br>Interrupt Moderation Rate<br>IPv4 Checksum Offload<br>Jumbo Packet<br>Large Send Offload V2 (I<br>Large Send Offload V2 (I<br>Locally Administered Add<br>Log Link State Event<br>NS Offload<br>Packet Priority & VLAN | e<br>Pv4)<br>Pv6)<br>ress |                         | Enabled                                             | ~ |
| Receive Buffers                                                                                                    |                           | ~                       |                                                     |   |

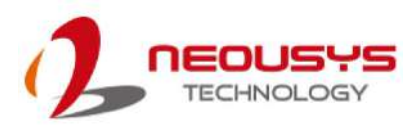

 Scroll down the Property list and highlight Receive Buffers and enter a setting into the Value column (2048 Bytes is recommended for connecting devices with high data rate).

| General                               | Advanced                                                               | Driver                     | Details               | Events                   | Power Manageme                            | nt             |
|---------------------------------------|------------------------------------------------------------------------|----------------------------|-----------------------|--------------------------|-------------------------------------------|----------------|
| The fol<br>the pro<br>on the          | lowing prope<br>perty you wa<br>right.                                 | erties ar<br>ant to ch     | e availab<br>nange on | le for this<br>the left, | network adapter. (<br>and then select its | Click<br>value |
| Propert                               | ty:                                                                    |                            |                       |                          | Value:                                    |                |
| Large<br>Locally<br>Log Lin<br>NS Off | Send Offloa<br>/ Administer<br>nk State Eve<br>fload<br>t Priority & V | d V2 (IF<br>ed Addr<br>ent | Pv6)<br>ess           | ^                        | 2048                                      |                |
| Receiv                                | e Buffers                                                              | 27 41 4                    |                       |                          |                                           |                |
| Speed                                 | & Duplex                                                               |                            |                       |                          |                                           |                |
| TCP C                                 | hecksum Of                                                             | fload (II                  | Pv4)                  |                          |                                           |                |
| Transr                                | nit Buffers                                                            | lioad (li                  | -vo)                  |                          |                                           |                |
| UDP C                                 | hecksum O                                                              | ffload (I                  | Pv4)                  |                          |                                           |                |
| UDP C                                 | hecksum O                                                              | ffload (I                  | Pv6)                  |                          |                                           |                |
| Wake                                  | from S0iv or                                                           | Madic                      | Packet                | 1                        |                                           |                |
| Wake                                  | on Link Sett                                                           | ings                       | racket                | $\sim$                   |                                           |                |
|                                       |                                                                        |                            |                       |                          |                                           |                |
|                                       |                                                                        |                            |                       |                          |                                           |                |
|                                       |                                                                        |                            |                       |                          |                                           |                |
|                                       |                                                                        |                            |                       |                          |                                           |                |
|                                       |                                                                        |                            |                       |                          |                                           |                |
|                                       |                                                                        |                            |                       |                          |                                           |                |

#### 5.3 Transmit Buffers

Like Receive Buffers, Transmit Buffers can affect the transmission performance. The default setting of Transmit Buffers is 1024 bytes. If you encounter a performance issue while transmitting data, you can adjust the size of Transmit Buffers to a larger value (maximum 2048 bytes) for better performance.

To configure Transmit Buffers settings, please refer to the following:

1. On your keyboard, press **Windows key + E**, right click on **Network** and select **Properties**.

| 🥩 Network |                          |
|-----------|--------------------------|
|           | Expand                   |
|           | Open in new window       |
|           | Pin to Quick access      |
|           | Pin to Start             |
|           | Map network drive        |
|           | Disconnect network drive |
|           | Delete                   |
|           | Properties               |

2. Right click on the corresponding **Local Area Connection** (Intel I350 Gigabit Network) and select **Properties**.

|   | Ethernet 10                          | Ethernet                                                                                                | 10 Proper                                                                                                    | ties                                                                      |            | X   |
|---|--------------------------------------|----------------------------------------------------------------------------------------------------|----------------------------------------------------------------------------------------------------|---------------------------------------------------------------------------|------------|-----|
| × | Intel(R) Ethernet Controlle          | Networking                                                                                              | Sharing                                                                                                    |                                                                           |            |     |
|   |                                      | Connect us                                                                                              | ing:                                                                                                    |                                                                           |            |     |
|   |                                      | 🖵 Intel                                                                                                 | (R) Etherne                                                                                                    | t Controller (3) 1225-IT                                                  | #4         |     |
|   |                                      | This coppe                                                                                              | ction upon                                                                                                    | the following temp:                                                       | Configure  |     |
|   |                                      | ent for Mic<br>e and Print<br>oS Packet<br>ternet Proto<br>icrosoft Net<br>icrosoft LLI<br>ternet Proto | rosoft Networks<br>er Sharing for Microso<br>Scheduler<br>ocol Version 4 (TCP/IF<br>work Adapter Multiple<br>DP Protocol Driver<br>ocol Version 6 (TCP/IF | ft Networks<br><sup>2</sup> v4)<br>exor Protocol<br><sup>2</sup> v6)<br>➤ | ~          |     |
|   |                                      | Insta                                                                                                   | all                                                                                                    | Uninstall                                                                 | Properties |     |
|   | Description<br>Allows you<br>network | on<br>our comput                                                                                        | er to access resource:                                                                                                    | s on a Microsoft                                                          |            |     |
|   |                                      |                                                                                                    |                                                                                                    |                                                                           | OK Can     | cel |

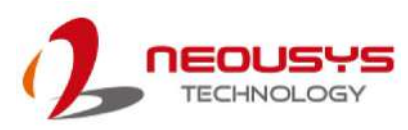

3. Click **Configure** button, the following dialog appears and click on the **Advanced** tab.

| the pro<br>on the                                                                                                    | perty you wa<br>right.                                                                                                    | ant to ch                                                    | ange on             | the left, | and then select its v | /alue |  |
|----------------------------------------------------------------------------------------------------|----------------------------------------------------------------------------------------------------|--------------------------------------------------------------|---------------------|-----------|-----------------------|-------|--|
| Propert                                                                                                    | y:                                                                                                    |                                                              |                     |           | Value:                |       |  |
| ARP C<br>DMA C<br>Enable<br>Flow C<br>Interru<br>Interru<br>IPv4 C<br>Jumbo<br>Large<br>Locally<br>Locally<br>Log Lir<br>NS Off | Miload<br>Coalescing<br>PME<br>ontrol<br>pt Moderation<br>Moderation<br>Packet<br>Send Offloa<br>Administer<br>Natate Even<br>Coad<br>Priority & V | on<br>on Rate<br>ffload<br>d V2 (IF<br>ed Addr<br>ent<br>LAN | ₽v4)<br>₽v6)<br>ess |           | Enabled               |       |  |
|                                                                                                    | o Danoio                                                                                                    |                                                              |                     |           |                       |       |  |

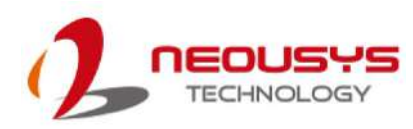

4. Scroll down and highlight **Transmit Buffers** and enter a setting into the **Value** column (2048 Bytes is recommended for connecting devices with high data rate).

|                                                                                                    | Advanced                                                                                                    | Driver                                                                             | Details                                             | Events                     | Power Management                                           |          |
|----------------------------------------------------------------------------------------------------|----------------------------------------------------------------------------------------------------|------------------------------------------------------------------------------------|-----------------------------------------------------|----------------------------|------------------------------------------------------------|----------|
| The fol<br>the pro<br>on the<br>Proper                                                                                     | owing prope<br>perty you wa<br>right.<br>y:                                                                                                    | erties ar<br>ant to cl                                                             | e availab<br>nange on                               | le for this<br>1 the left, | network adapter. Clic<br>and then select its val<br>Value: | k<br>lue |
| Internu<br>IPv4 C<br>Jumbo<br>Large<br>Locally<br>Log Lin<br>NS Off<br>Packe<br>Receiv<br>Speed<br>TCP C<br>TCP C<br>TCP C | pt Moderatii<br>hecksum Of<br>Packet<br>Send Offloa<br>Send Offloa<br>Administer<br>k State Eve<br>load<br>t Priority & V<br>re Buffers<br>& Duplex<br>hecksum Of<br>hecksum Of<br>hit Buffers | on Rate<br>ffload<br>d V2 (IF<br>ed Addr<br>ent<br>'LAN<br>ffload (II<br>ffload (I | 2v4)<br>2v6)<br>ess<br>2v4)<br>2v6)<br>2v6)<br>2v4) | ~                          | 1024                                                       |          |

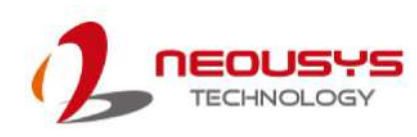

# Appendix A Using Per-Port PoE On/Off Control

PCIe-PoE425bt supports power on/off control for each of its PoE ports. With provided function APIs, users can turn on or turn off the power of each PoE port manually for fault-recovery or device power reset purpose. To use the function, you need to install the WDT\_DIO\_Setup.exe driver package.

Please install WDT\_DIO\_Setup\_v2.3.1.0 or later versions.

### **Driver Installation**

The per-port PoE on/off control function library is delivered as a part of Neousys driver setup package (WDT\_DIO\_Setup). Please use **WDT\_DIO\_Setup\_64\_ v2.3.1.0.exe** or download the latest version from <u>here</u>.

1. Execute **WDT\_DIO\_Setup\_v2.3.1.0.exe**. The following dialog appears.

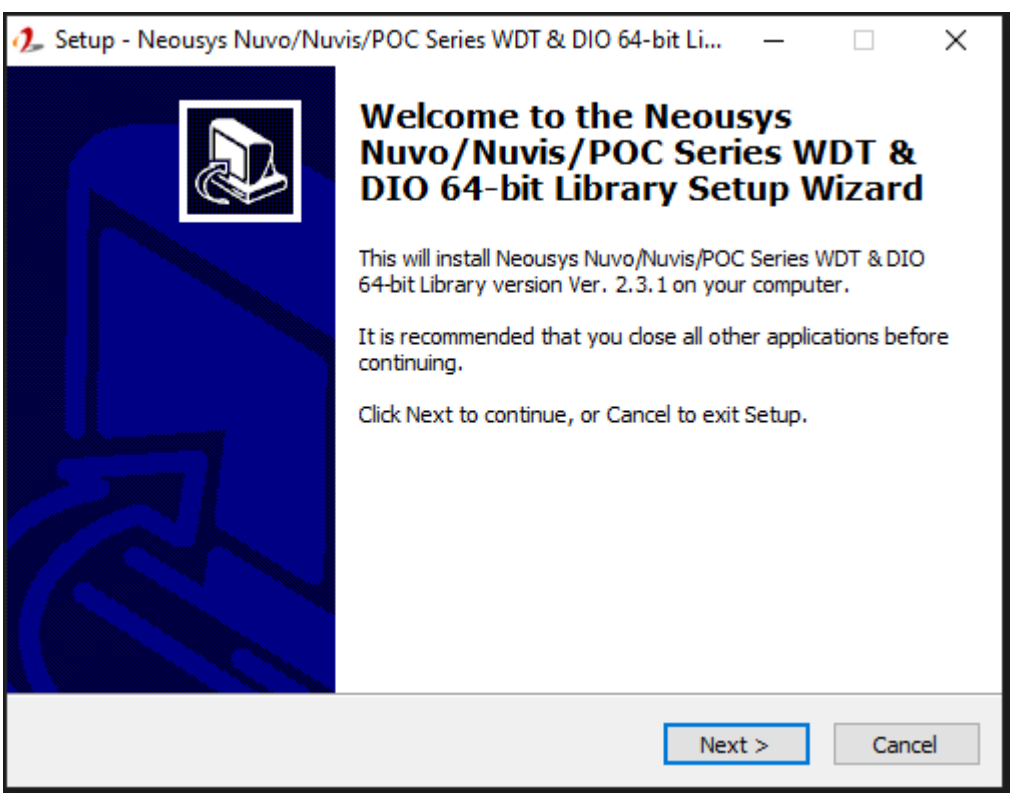

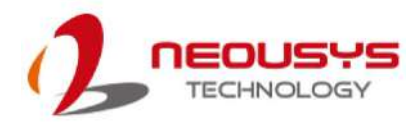

2. Click "Next >" and you may specify a directory you would like to install the files to or you can install to the default directory "*C*:/Weousys/WDT\_DIO".

| 🥠 Setup - Neousys Nuvo/Nuvis/POC Series WDT & DIO 64-bit Li — 🗌 🗙                                                   |
|----------------------------------------------------------------------------------------------------|
| Select Destination Location<br>Where should Neousys Nuvo/Nuvis/POC Series WDT & DIO 64-bit Library be<br>installed? |
| Setup will install Neousys Nuvo/Nuvis/POC Series WDT & DIO 64-bit Library into the following folder.                |
| To continue, click Next. If you would like to select a different folder, click Browse.                              |
| C:\Veousys\WDT_DIO(x64) Browse                                                                                      |
|                                                                                                    |
|                                                                                                    |
| At least 13.1 MB of free disk space is required.                                                                    |
| < Back Next > Cancel                                                                                                |

 Once the installation is finished, a dialog appears to prompt you to reboot the system. The WDT & DIO library will take effect after the system rebooted.

| 🥠 Setup - Neousys Nuvo/Nuvis/POC Series WDT & DIO 64-bit Li — 🛛 🛛 🗡 |                                                                                                    |  |  |  |  |
|---------------------------------------------------------------------|----------------------------------------------------------------------------------------------------|--|--|--|--|
|                                                                     | Completing the Neousys<br>Nuvo/Nuvis/POC Series WDT &<br>DIO 64-bit Library Setup Wizard                                                                       |  |  |  |  |
|                                                                     | To complete the installation of Neousys Nuvo/Nuvis/POC<br>Series WDT & DIO 64-bit Library, Setup must restart your<br>computer. Would you like to restart now? |  |  |  |  |
|                                                                     | • Yes, restart the computer now                                                                                                    |  |  |  |  |
|                                                                     | ○ No, I will restart the computer later                                                                                                    |  |  |  |  |
|                                                                     | Finish                                                                                                    |  |  |  |  |

4. When you programming your program, the related files are located in

| Header File:        | \Include         |                             |
|---------------------|------------------|-----------------------------|
| Library File:       | \Lib             |                             |
| Function Reference: | \Manual          |                             |
| Sample Code:        | \Sample\POE_Demo | (PoE per-port Control Demo) |
|                     |                  |                             |

## Per-Port On/Off Control Function Reference

#### PCI\_GetStatusPoEPort

| Syntax       | BYTE PCI_GetStatusPoEPort(DWORD boardId, DWORD port);                                                                             |
|--------------|----------------------------------------------------------------------------------------------------|
| Description  | Acquire current power on/off status of designated PoE port.                                                                       |
|              | boardId                                                                                                    |
| Parameter    | DWORD value (0 ~ 7) to indicate board ID set for your card.<br>Please refer to <u>DIP switch</u> settings for your PCIe-PoE card. |
|              | port                                                                                                    |
|              | DOWRD value (1 ~ 4) to specify the PoE port.                                                                                      |
| Return Value | Returns 1 if PoE power is on, 0 if PoE power is off.                                                                              |
|              | DWORD boardID;                                                                                                    |
|              | DWORD port;                                                                                                    |
|              | BYTE PoEStatus;                                                                                                    |
| Usage        |                                                                                                    |
|              | //Get PoE power status from board #0, port #1.                                                                                    |
|              | boardID = 0;                                                                                                    |
|              | port = 1;                                                                                                    |
|              | PoEStatus = PCI_GetStatusPoEPort ( boardID, port);                                                                                |

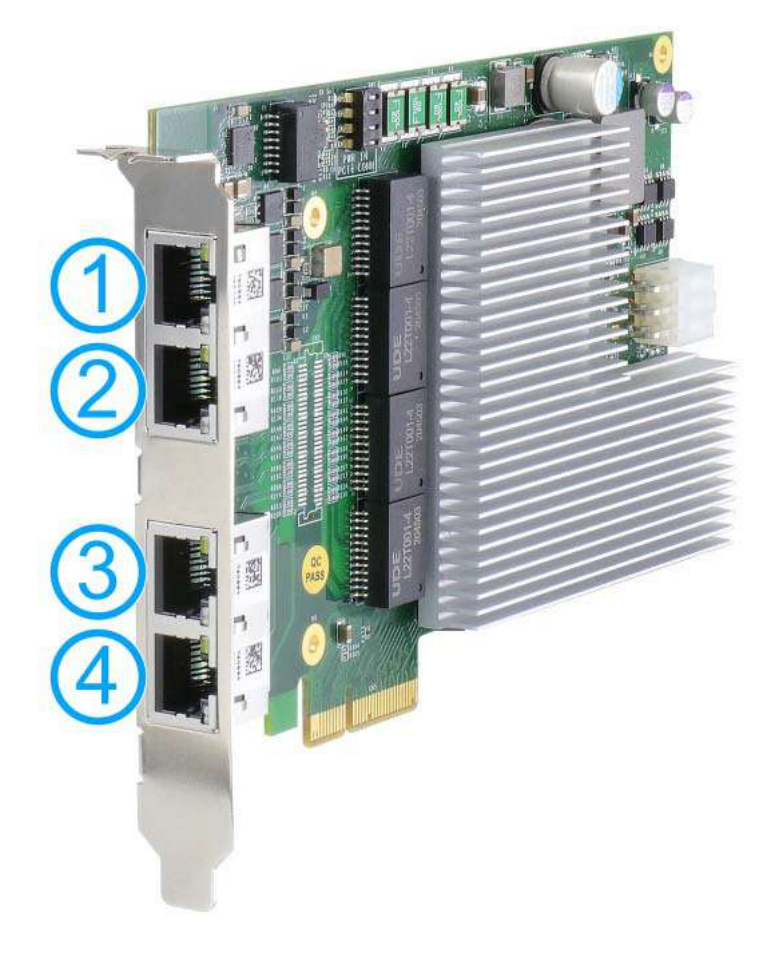

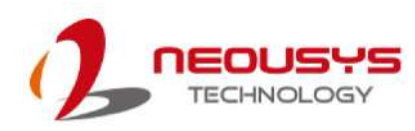

#### PCI\_EnablePoEPort

| Syntax       | BOOL PCI_EnablePoEPort(DWORD boardId, DWORD port);                                                                                |
|--------------|----------------------------------------------------------------------------------------------------|
| Description  | Enable (turn on) PoE power for designated PoE port.                                                                               |
|              | boardld                                                                                                    |
| Parameter    | DWORD value (0 ~ 7) to indicate board ID set for your card.<br>Please refer to <u>DIP switch</u> settings for your PCIe-PoE card. |
|              | DOWRD value (1 ~ 4) to specify the PoE port.                                                                                      |
| Return Value | Returns TRUE if successful, FALSE if failed.                                                                                      |
|              | DWORD boardID;<br>DWORD port;<br>BOOL RetVal;                                                                                     |
| Usage        | <pre>//Enable PoE power status from board #0, port #1. boardID = 0; port = 1; RetVal= PCI_EnablePoEPort ( boardID, port);</pre>   |

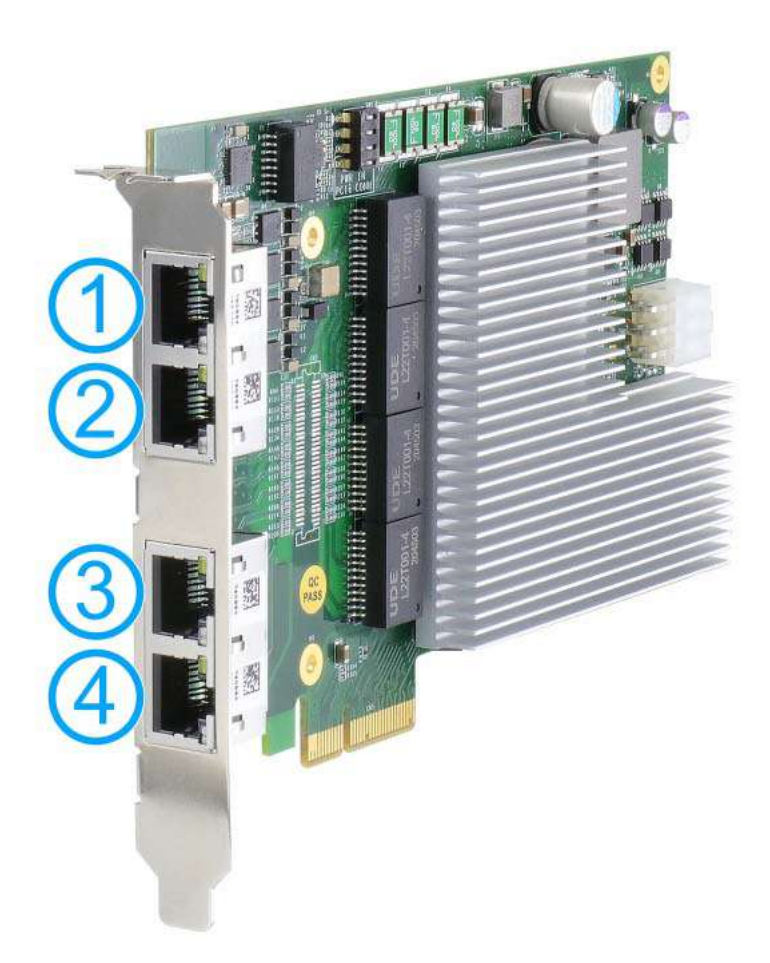

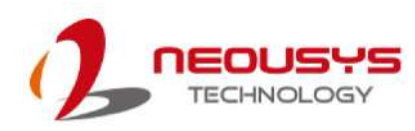

#### PCI\_DisablePoEPort

| Syntax       | BOOL PCI_DisablePoEPort(DWORD boardId, DWORD port);                                                                                           |
|--------------|----------------------------------------------------------------------------------------------------|
| Description  | Disable (turn off) PoE power for designated PoE port.                                                                                         |
|              | boardld                                                                                                    |
| Parameter    | DWORD value (0 ~ 7) to indicate board ID set for your card.<br>Please refer to <u>DIP switch</u> settings for your PCIe-PoE card.             |
|              | DOWRD value (1 ~ 4) to specify the PoE port.                                                                                                  |
| Return Value | Returns TRUE if successful, FALSE if failed.                                                                                                  |
|              | DWORD boardID;<br>DWORD port;<br>BOOL RetVal;                                                                                                 |
| Usage        | <pre>//Disable PoE power status from board #0, port #1.<br/>boardID = 0;<br/>port = 1;<br/>RetVal= PCI_DisablePoEPort ( boardID, port);</pre> |

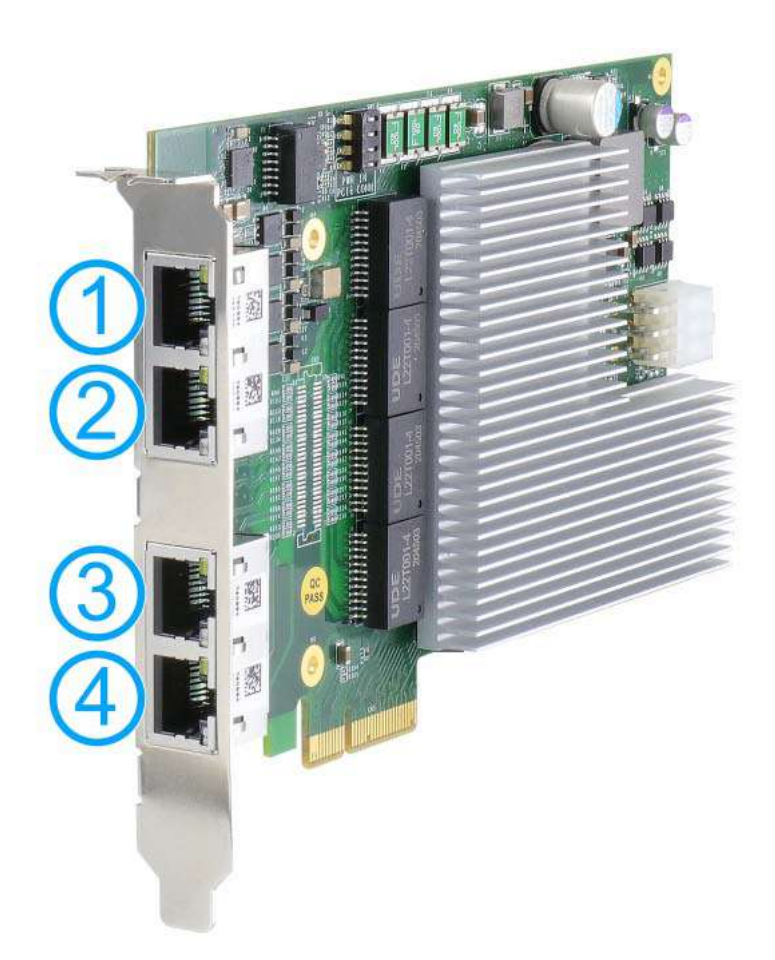